# МИНИСТЕРСТВО НАУКИ И ВЫСШЕГО ОБРАЗОВАНИЯ РОССИЙСКОЙ ФЕДЕРАЦИИ

ФГБОУ ВО «Уральский государственный экономический университет»

В.П. Часовских

# Прикладные эконометрические модели на макро- и микроуровне

38.06.01 – Экономика профиль Экономика и управление народным хозяйством Определение условий функционирования экономической системы линейными моделями в среде программы EXCEL Microsoft Office

Екатеринбург 2021

# Оглавление

| 1.Общие сведения о линейном программирование                  | 4  |
|---------------------------------------------------------------|----|
| 2. Общая постановка задача линейного программирования (ЗЛП)   | 4  |
| З.Подготовка EXCEL к решению задач линейного программирования | 7  |
| 4. Задача «Оптимальный план выпуска мебели»                   | 10 |
| 5. Решение задачи «Оптимальный план выпуска мебели» в Excel   | 11 |

#### 1.Общие сведения о линейном программирование

Линейное программирование — область математики, разрабатывающая теорию и численные метода решения задач нахождения экстремума (максимума или минимума) линейной функции многих переменных при наличии линейных ограничений, т. е. линейных равенств или неравенств, связывающих ЭТИ переменные. С помощью залач линейного программирования решается широкий, круг вопросов планирования процессов, где ставится экономических цель поиска наилучшего (оптимального) решения.

#### 2. Общая постановка задача линейного программирования (ЗЛП)

#### Прямая задача ЛП

Найти вектор  $\overline{X} = (x_1, x_2, ..., x_n)$ , максимизирующий линейную форму

$$f(\overline{X}) = \sum_{j=1}^{n} C_j * X_j \longrightarrow \max, \quad j=1,2,..,n \quad (1)$$

и удовлетворяющую условиям

$$\sum_{j=1}^{n} a_{i,j} * X_j \le b_i \quad (2)$$
$$X_j \ge 0 \quad (3)$$

Линейная функция  $f(\overline{X})$  называется целевой функцией задачи, условия (2) функциональными, а условия (3) — прямыми ограничениями задачи.

Вектор  $\overline{X} = (x_1, x_2, ..., x_n)$ , компоненты которого удовлетворяют функциональным и прямым ограничениям задачи, будем называть планом или допустимым решением ЗЛП.

Допустимое решение, максимизирующие целевую функцию f(X), называют оптимальным планом задачи.

$$F(\overline{X}^*) = maxF(\overline{X})$$

где  $F(\overline{X}^*) = (\overline{x_1}^*, \overline{x_2}^*, ..., \overline{x_n}^*, ),$  –оптимальное решение ЗЛП.

Будем считать, что ЗЛП записана в канонической форме, если ее целевая функция максимизируется, ограничения имеют вид равенств с неотрицательной правой частью и все переменные неотрицательны.

#### Двойственная задача ЛП

#### Прямая задача

#### Двойственная задача

| $f(\overline{X})=\sum_{j=1}^n C_j * X_j \to m$  | nax, (1) | $g(Y)=\sum_{i=1}^m b_i * Y_i \to m$   | in, (4) |
|-------------------------------------------------|----------|---------------------------------------|---------|
| $\sum_{j=1}^n a_{i,j} * X_j \ge \mathbf{b(i)},$ | (2)      | $\sum_{j=1}^m a_{i,j} * Y_j \ge C_j,$ | (5)     |
| $X_j \geq 0$                                    | (3)      | $Y_i \ge 0$                           | (6)     |

Согласно теории линейного программирования каждой ЗЛП ви- да (1) — (3) соответствует двойственная ей ЗЛП: (4) — (6). Основные утверждения о взаимно двойственных задачах содержатся в двух следующих теоремах.

#### Первая теорема двойственности

Для взаимно двойственных задач вида (1) — (3) и (4) — (6) возможен один из взаимоисключающих случаев:

1. В прямой и двойственной задачах имеются оптимальные решения, при этом значения целевых функций на оптимальных решениях совпадают:

f(x)=g(y).

2. В прямой задаче допустимое множество не пусто, а целевая функция на этом множестве не ограничена сверху. При этом у двойственной задачи будет пустое допустимое множество.

3. В двойственной задаче допустимое множество не пусто, а целевая функция на этом множестве не ограничена снизу. При этом у прямой задачи допустимое множество оказывается пустым.

4.Обе рассматриваемые задачи имеют пустые допустимые множества.

# Вторая теорема двойственности

Пусть  $\overline{X} = (x_1, x_{2,....,} x_n)$  — допустимое решение прямой задачи (1) — (3), а  $\overline{Y} = (y_1, y_{2,....,} y_m)$  допустимое решение двойственной задачи (4) — (6). Для того чтобы они были оптимальными решениями соответственно задач (1) — (3) и (4) — (6), необходимо и достаточно, чтобы выполнялись следующие соотношения:

$$Y_{i} * (\sum_{j=1}^{n} a_{i,j} * X_{j} - b_{i}) = 0; \quad (7)$$
  
$$X_{j} * (\sum_{i=1}^{m} a_{i,j} * Y_{i} - c_{j}) = 0; \quad (8)$$

Условия (7) и (8) позволяют, если известно решение одной из взаимно двойственных задач, найти оптимальное решение другой задачи.

# 3.Подготовка EXCEL к решению задач линейного программирования

В методических указания применяется программа Excel продукта Microsoft Office профессиональный плюс 2013.

Запустив программу Excel, необходимо щелкнуть по кнопке «ФАЙЛ» и выбрать ссылку «Надстройки», рис.1.

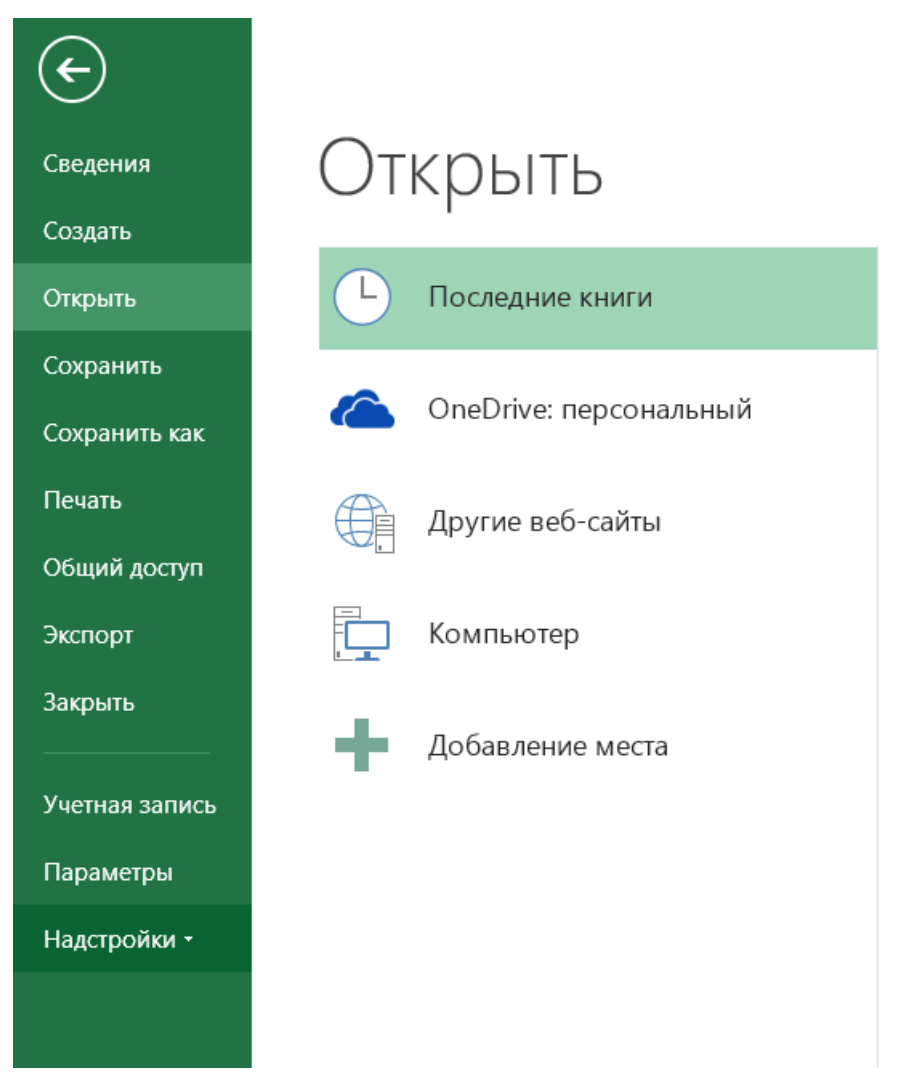

Рис.1 Выбор режима «Надстройки»

Щелкнув по ссылке «Надстройки» увидим форму Excel, показанную на рис. 2.

|                                | Параметры Excel                                              |                                | ?                  | ×      |
|--------------------------------|--------------------------------------------------------------|--------------------------------|--------------------|--------|
| Общие                          | Управление налстройками Microsoft Office                     |                                |                    |        |
| Формулы                        |                                                              |                                |                    |        |
| Правописание                   | Надстройки                                                   |                                |                    |        |
|                                |                                                              |                                |                    |        |
| Сохранение                     | Ами 🗢                                                        | Расположение                   | Тип                | ^      |
| Язык                           | Активные надстройки приложений                               |                                |                    |        |
|                                | ABBYY FineReader 12 MSExcel COM Add-In                       | C:\eader 12\FRIntegration.dll  | Надстройка СОМ     |        |
| дополнительно                  | Acrobat PDFMaker Office COM Addin                            | C:\ffice\PDFMOfficeAddin.dll   | Надстройка СОМ     |        |
| Настроить ленту                | Team Foundation Add-in                                       | "C:\\x86\TFSOfficeAdd-in.dll"  | Надстройка СОМ     |        |
|                                | Visual Studio Tools for Office Design-Time Adaptor for Excel | C:\x86\VSTOExcelAdaptor.dll    | Надстройка СОМ     |        |
| Панель быстрого доступа        | Visual Studio Tools for Office Design-Time Adaptor for Excel | C:\x86\VSTOExcelAdaptor.dll    | Надстройка СОМ     |        |
| Надстройки                     | Visual Studio Tools for Office Design-Time Adaptor for Excel | C:\x86\VSTOExcelAdaptor.dll    | Падстройка СОМ     |        |
|                                | Visual Studio Tools for Office Design-Time Adaptor for Excel | C:\x86\VSTOExcelAdaptor.dll    | Надстройка СОМ     |        |
| Центр управления безопасностью | Поиск решения                                                | C:\ry\SOLVER\SOLVER.XLAM       | Надстройка Excel   |        |
|                                | Неактивные надстройки приложений                             |                                |                    |        |
|                                | Inquire                                                      | C:\fice15\DCF\NativeShim.dll   | Надстройка СОМ     |        |
|                                | Microsoft Actions Pane 3                                     |                                | Пакет расширения ) | KML    |
|                                | Microsoft Office PowerPivot for Excel 2013                   | C:\rPivotExcelClientAddIn.dll  | Надстройка СОМ     |        |
|                                | Power View                                                   | C:\ocReportingExcelClient.dll  | Надстройка СОМ     |        |
|                                | Team Foundation Add-in                                       | "C:\\x86\TFSOfficeAdd-in.dll"  | Надстройка СОМ     |        |
|                                | Team Foundation Add-in                                       | C:\1.0\x86\TFSOfficeAdd-in.dll | Надстройка СОМ     |        |
|                                | Team Foundation Add in                                       | "c\_blics\TESOfficeAdd_in.dll" | Цалотройка СОМ     | ~      |
|                                | Надстройка: ABBYY FineReader 12 MSExcel COM Add-             | -In                            |                    |        |
|                                | Издатель: ABBYY PRODUCTION LLC                               |                                |                    |        |
|                                | Совместимость: Отсутствуют сведения о совместимости          | 1                              |                    |        |
|                                | Расположение: C:\Program Files (x86)\ABBYY FineReader        | 12\FRIntegration dll           |                    |        |
|                                |                                                              | 12 (Thirtegradionian           |                    |        |
|                                | Описание: ABBYY FineReader 12 MSExcel COM Add-               | -In                            |                    |        |
|                                | <u>У</u> правление: Надстройки Excel ✓ <u>П</u> ерейти       |                                |                    |        |
|                                |                                                              |                                | ОК С               | Отмена |
|                                |                                                              |                                |                    |        |

Рис. 2. Форма Excel «Надстройки»

Внизу формы отыскиваем «<u>У</u>правление» и щелкаем по кнопке «Надстройки Excel». Появится форма Excel, показанная на рис. 3.

| Надстройн        | КИ                                               | ? ×                           |
|------------------|--------------------------------------------------|-------------------------------|
|                  |                                                  |                               |
| евро             | ^                                                | ОК                            |
| /BA              |                                                  | Отмена                        |
|                  |                                                  | Об <u>з</u> ор                |
|                  |                                                  | <u>А</u> втоматизация         |
|                  |                                                  |                               |
|                  |                                                  |                               |
|                  | ~                                                |                               |
|                  |                                                  |                               |
| іска решения ура | внен                                             | ий и задач                    |
|                  |                                                  |                               |
|                  |                                                  |                               |
|                  | Надстройн<br>:<br>:вро<br>/ВА<br>ска решения ура | Надстройки<br>:<br>!ВР<br>/ВА |

## Рис.3 Надстройки Excel

Отмечаем надстройку «Поиск решения» и щелкаем по кнопке ОК. В появившейся начальной странице Excel (Рис.4) в меню «Данные» появилась надстройка «Поиск решения» позволяющая решать задачи линейного программирования.

| ФАЙЛ ГЛАВНАЯ                                | я вставка         | PA3METKA                | СТРАНИЦЬ       | ФОРМУ                          | ЛЫ ДА               | нные ре             | цензиров   | АНИЕ ВІ                    | ИД АВВ                         | /Y FineRead          | er 12 Acr     | obat TEA                              | M                        |                                        |                      |                                    |                                 |            |                 | 🔥 Vi | ctor Chas * 🌉 |
|---------------------------------------------|-------------------|-------------------------|----------------|--------------------------------|---------------------|---------------------|------------|----------------------------|--------------------------------|----------------------|---------------|---------------------------------------|--------------------------|----------------------------------------|----------------------|------------------------------------|---------------------------------|------------|-----------------|------|---------------|
| Из Access<br>В Из Интернета<br>Из текста ИС | Из других Суш     | цествующие<br>дключения | Обновить все * | Подключ<br>Свойства<br>Изменит | а<br>а<br>аль связи | я́↓ <mark>ҲҲ</mark> | вка Фильт  | Точисто<br>Повто<br>Сповто | ить<br>рить<br><b>нительно</b> | Текст по<br>столбцам | 🔛 Мгновен<br> | ное заполн<br>дубликаты<br>а данных 🔹 | ение 📴 К<br>📑 А<br>=== 0 | онсолидаци<br>нализ "что е<br>тношения | я 현<br>сли" - 현<br>양 | Группиров<br>Разгруппи<br>Промежут | ать *<br>ровать *<br>очный итог | 111 I.I.I. | 🖕 Поиск решения |      |               |
| Получени                                    | те внешних данных |                         | П              | Іодключения                    |                     |                     | Сортировка | и фильтр                   |                                |                      |               | Работа с да                           | нными                    |                                        |                      | Струк                              | тура                            | G.         | Анализ          |      |               |
| A1 *                                        | : × 🗸             | $f_x$                   |                |                                |                     |                     |            |                            |                                |                      |               |                                       |                          |                                        |                      |                                    |                                 |            |                 |      |               |
| Α                                           | B C               | D                       | E              | F                              | G                   | н                   | 1          | J                          | К                              | L                    | М             | N                                     | 0                        | Р                                      | Q                    | R                                  | S                               | Т          | U               | V    | W             |
| 10                                          |                   |                         |                |                                |                     |                     |            |                            |                                |                      |               |                                       |                          |                                        |                      |                                    |                                 |            |                 |      |               |
| 11                                          |                   |                         |                |                                |                     |                     |            |                            |                                |                      |               |                                       |                          |                                        |                      |                                    |                                 |            |                 |      |               |
| 12                                          |                   |                         |                |                                |                     |                     |            |                            |                                |                      |               |                                       |                          |                                        |                      |                                    |                                 |            |                 |      |               |
| 13                                          |                   |                         |                |                                |                     |                     |            |                            |                                |                      |               |                                       |                          |                                        |                      |                                    |                                 |            |                 |      |               |
| 14                                          |                   |                         |                |                                |                     |                     |            |                            |                                |                      |               |                                       |                          |                                        |                      |                                    |                                 |            |                 |      |               |
| 15                                          |                   |                         |                |                                |                     |                     |            |                            |                                |                      |               |                                       |                          |                                        |                      |                                    |                                 |            |                 |      |               |
| 16                                          |                   |                         |                |                                |                     |                     |            |                            |                                |                      |               |                                       |                          |                                        |                      |                                    |                                 |            |                 |      |               |
| 17                                          |                   |                         |                |                                |                     |                     |            |                            |                                |                      |               |                                       |                          |                                        |                      |                                    |                                 |            |                 |      |               |
| 18                                          |                   |                         |                |                                |                     |                     |            |                            |                                |                      |               |                                       |                          |                                        |                      |                                    |                                 |            |                 |      |               |
| 19                                          |                   |                         |                |                                |                     |                     |            |                            |                                |                      |               |                                       |                          |                                        |                      |                                    |                                 |            |                 |      |               |
| 20                                          |                   |                         |                |                                |                     |                     |            |                            |                                |                      |               |                                       |                          |                                        |                      |                                    |                                 |            |                 |      |               |
| 21                                          |                   |                         |                |                                |                     |                     |            |                            |                                |                      |               |                                       |                          |                                        |                      |                                    |                                 |            |                 |      |               |
| 22                                          |                   |                         |                |                                |                     |                     |            |                            |                                |                      |               |                                       |                          |                                        |                      |                                    |                                 |            |                 |      |               |

Рис.4. Доступность надстройки «Поиск решения» задач ЛП.

## 4. Задача «Оптимальный план выпуска мебели»

Предприниматель выпускает мебель - столы и стулья. Необходимое сырье, временные затраты, имеющиеся запасы и получаемая прибыль показаны в Табл. 1.

Параметры задачи

Таблица 1.

| Материальные в временные | Расходы ресурсов на | Запасы |          |
|--------------------------|---------------------|--------|----------|
| ресурсы                  | Стол                | Стул   | ресурсов |
| Древесно-стружечная      | 1                   | 0,2    | 20       |
| плита, м <sup>2</sup>    |                     |        |          |
| Брусок, погонный метр    | 6                   | 2      | 120      |
| Затраты времени, час     | 3                   | 1      | 200      |
| ПРИБЫЛЬ, руб.            | 500                 | 100    |          |

Какое количество столов и стульев необходимо выпустить, чтобы прибыль была максимальной, при имеющихся запасах.

Переменные задачи:  $X_1 - количество столов; X_2 - количество стульев.$ Целевая функция:  $500X_1 + 100X_2 \rightarrow max;$ Прямые ограничения:  $X_1 \ge 0, X_2 \ge 0$ Функциональные ограничения:  $X_1 + 0, 2X_2 \le 20$  $6X_1 + 2X_2 \le 120$  $3X_1 + X_2 \le 200$ 

# 5. Решение задачи «Оптимальный план выпуска мебели» в Excel

|    | Α                                   | В              | С                              | D               | E         | F         | G    |
|----|-------------------------------------|----------------|--------------------------------|-----------------|-----------|-----------|------|
| 1  | Оптимальный план выпуска м          | иебели         |                                |                 |           |           |      |
| 2  |                                     |                |                                |                 |           |           |      |
| 3  |                                     |                | Параметры задачи               |                 |           |           |      |
| 4  |                                     |                |                                |                 |           |           |      |
| 5  | Материальные в временные<br>ресурсы | Расходы ресур  | осов на производство<br>мебели | Запасы ресурсов |           |           |      |
| 7  | Древесно-стружечная плита,          | 1              | 0,2                            | 20              |           |           |      |
| 9  | Брусок, погонный метр               | 6              | 2                              | 120             |           |           |      |
| 10 | Затраты времени, час                | 3              | 1                              | 200             |           |           |      |
| 11 | ПРИБЫЛЬ, руб.                       | 500            | 100                            |                 |           |           |      |
| 12 |                                     |                |                                |                 |           |           |      |
| 13 |                                     | X1             | X2                             |                 | Расход на | ед. проду | кции |
| 14 | Переменные                          |                |                                |                 | дсп       | #3HA4!    |      |
| 15 |                                     |                |                                |                 | Брусок    | #3HAЧ!    |      |
| 16 |                                     |                |                                |                 | Время     | #3HAЧ!    |      |
| 17 |                                     |                |                                |                 |           |           |      |
| 18 |                                     | Целевая функци | 1Я                             |                 |           |           |      |
| 19 | P =                                 | #3HAЧ!         |                                |                 |           |           |      |
| 20 |                                     |                |                                |                 |           |           |      |

Разместим нашу задачу на 1-ой странице Excel как показано на рис. 5.

Рис. 5. Наша задача на первой странице Excel

В ячейке B19 поместили выражение =\$B\$14\*B11+\$C\$14\*C11

В ячейке F14 поместили выражение =\$B\$14\*B7+\$C\$14\*C7

В ячейке F15 поместили выражение =\$B\$14\*B9+\$C\$14\*C9

В ячейке F16 поместили выражение =\$B\$14\*B10+\$C\$14\*C10

Далее переходим к решению нашей задачи средствами Excel.

В меню «Данные» щелкаем по ссылке «Поиск решения», появляется форма Excel, приведённая на рис. 6.

| Оптимизировать целевую функцию: \$B\$19                                                                                                    |                                   | <b>E</b>                        |
|----------------------------------------------------------------------------------------------------|-----------------------------------|---------------------------------|
| До:                                                                                                    | 0                                 |                                 |
| Изменяя ячейки переменных:                                                                                                    |                                   |                                 |
| \$B\$14:\$C\$14                                                                                                    |                                   | <b>1</b>                        |
| В <u>с</u> оответствии с ограничениями:                                                                                                    |                                   |                                 |
|                                                                                                    | ^                                 | <u>До</u> бавить                |
|                                                                                                    |                                   | Измени <u>т</u> ь               |
|                                                                                                    |                                   | <u>У</u> далить                 |
|                                                                                                    |                                   | Сбросить                        |
|                                                                                                    |                                   | <u>З</u> агрузить/сохранить     |
| Сделать переменные без ограничений неотрицательными                                                                                                    |                                   |                                 |
| Выберите<br>метод решения: Поиск решения лин. задач симплекс-методом                                                                                         | ~                                 | Параметры                       |
| Метод решения                                                                                                    |                                   |                                 |
| Для гладких нелинейных задач используйте поиск решения нелине<br>линейных задач - поиск решения линейных задач симплекс-метод<br>эволюционный поиск решения. | ейных задач ме<br>ом, а для негла | тодом ОПГ, для<br>адких задач - |
|                                                                                                    |                                   |                                 |

Рис. 6. Параметры поиска решения

На появившейся форме выбираем: где располагается целевая функция; отыскивается максимум этой функции; в каких ячейках Excel располагаются переменные задачи; выбираем метод решения: «Поиск решения лин. Задач симплекс-методом». Далее с помощью кнопок «Добавить», «Изменить», «Удалить» указываем прямые и функциональные ограничения, Рис.7 – Рис.

| Д                                            | обавление ограничен | кия             |
|----------------------------------------------|---------------------|-----------------|
| <u>С</u> сылка на ячейки:<br>\$B\$14:\$C\$14 | Огран<br>>= V 0     | ичение:         |
| 0 <u>K</u>                                   | <u>До</u> бавить    | О <u>т</u> мена |

# Рис.7. Прямые ограничения для X1 и X2

| Д                                    | обавление ограниче | ения ×          |
|--------------------------------------|--------------------|-----------------|
| <u>С</u> сылка на ячейки:<br>\$F\$14 | Orp.               | аничение:       |
| 0 <u>K</u>                           | <u>До</u> бавить   | О <u>т</u> мена |

Рис.8. Функциональные ограничения для ДСП

| Ļ                         | 1обавление ограничен | ния             |
|---------------------------|----------------------|-----------------|
| <u>С</u> сылка на ячейки: | Огран                | ничение:        |
| \$F\$15                   | <= ¥D\$              | 9               |
| 0 <u>K</u>                | <u>До</u> бавить     | О <u>т</u> мена |

Рис.9. Функциональные ограничения для бруска

|              | Ограниче            | ние:                                                                                                    |
|--------------|---------------------|----------------------------------------------------------------------------------------------------|
| <=           | ✓ =\$D\$10          | <b>1</b>                                                                                                    |
| <u>До</u> ба | вить                | О <u>т</u> мена                                                                                                    |
|              | <=<br>Д <u>о</u> ба | Ограниче<br>С =<br>С =<br>С |

Рис.10. Функциональные ограничения для времени

Полностью подготовленные параметры задачи показаны на Рис. 11.

| Оптимизировать ц                                                                     | елевую функцию:                                                    | \$B\$19                                     |                                     | <b>1</b>                               |  |
|--------------------------------------------------------------------------------------|--------------------------------------------------------------------|---------------------------------------------|-------------------------------------|----------------------------------------|--|
| до: 💿 Мак                                                                            | симум ОМинимум                                                     | ○ <u>З</u> начения:                         | 0                                   |                                        |  |
| Изменяя ячейки п                                                                     | еременных:                                                         |                                             |                                     |                                        |  |
| \$B\$14:\$C\$14                                                                      |                                                                    |                                             |                                     | <b>1</b>                               |  |
| в <u>с</u> оответствии с о                                                           | граничениями:                                                      |                                             |                                     |                                        |  |
| \$B\$14:\$C\$14 >= 0<br>\$F\$14 <= \$D\$7<br>\$F\$15 <= \$D\$9<br>\$F\$16 <= \$D\$10 |                                                                    |                                             | ^                                   | <u>До</u> бавить                       |  |
|                                                                                      |                                                                    |                                             |                                     | Измени <u>т</u> ь                      |  |
|                                                                                      |                                                                    |                                             |                                     | <u>У</u> далить                        |  |
|                                                                                      |                                                                    |                                             |                                     | Сбросить                               |  |
|                                                                                      |                                                                    |                                             | ~                                   | <u>З</u> агрузить/сохранить            |  |
| Сделать перем                                                                        | ие <u>н</u> ные без ограничений                                    | неотрицательными                            |                                     |                                        |  |
| Зыберите<br>метод решения:                                                           | Поиск решения лин. за                                              | адач симплекс-метод                         | цом                                 | Параметры                              |  |
| Метод решения<br>Для гладких нели<br>линейных задач<br>эволюционный п                | инейных задач используй<br>- поиск решения линейн<br>юиск решения. | і́те поиск решения н<br>ых задач симплекс-м | елинейных задач<br>етодом, а для не | ч методом ОПГ, для<br>егладких задач - |  |

Рис.11. Параметры для задачи

Далее щелкаем по кнопке «Найти решение» и если нет ошибок в параметрах и есть решение задачи, то появляется форма Excel Puc.12.

| ения ×                                                                                                    |  |  |  |  |  |  |  |  |  |
|----------------------------------------------------------------------------------------------------|--|--|--|--|--|--|--|--|--|
| <u>О</u> тчеты<br>Результаты<br>Устойчивость<br>Пределы                                                                                                    |  |  |  |  |  |  |  |  |  |
| ☐ Отчеты <u>с</u> о структурами Сохранить сценарий                                                                                                    |  |  |  |  |  |  |  |  |  |
| Решение найдено. Все ограничения и условия оптимальности выполнены.<br>Если используется модуль ОПГ, то найдено по крайней мере локально оптимальное<br>решение. Если используется модуль поиска решений линейных задач симплекс-<br>методом, то найдено глобально оптимальное решение. |  |  |  |  |  |  |  |  |  |
|                                                                                                    |  |  |  |  |  |  |  |  |  |

Рис.12. Задача решена, решение найдено.

В исходной таблице нашей задачи(Рис.13.) появились найденные значения для X1 и X2, ячейки B14 и C14, соответственно.

Чтобы получить максимум прибыли необходимо произвести 20 столов и прибыль составит 10000 руб. Будет израсходовано 20 кв. метров ДСП, 120 погонных метров бруска и затрачено 60 часов времени.

|    | А                                   | В                                          | С                | D               | E                | F   | G    |
|----|-------------------------------------|--------------------------------------------|------------------|-----------------|------------------|-----|------|
| 2  |                                     |                                            |                  |                 |                  |     |      |
| 3  |                                     |                                            | Параметры задачи |                 |                  |     |      |
| 4  |                                     |                                            |                  |                 |                  |     |      |
| 5  | Материальные в временные<br>ресурсы | Расходы ресурсов на производство<br>мебели |                  | Запасы ресурсов |                  |     |      |
| 7  | Древесно-стружечная плита,          | 1                                          | 0,2              | 20              |                  |     |      |
| 9  | Брусок, погонный метр               | 6                                          | 2                | 120             |                  |     |      |
| 10 | Затраты времени, час                | 3                                          | 1                | 200             |                  |     |      |
| 11 | ПРИБЫЛЬ, руб.                       | 500                                        | 100              |                 |                  |     |      |
| 12 |                                     |                                            |                  |                 |                  |     |      |
| 13 | X1                                  |                                            | X2               |                 | Расход на ед. пр |     | кции |
| 14 | Переменные                          | 20                                         | 0                |                 | дсп              | 20  |      |
| 15 |                                     |                                            |                  |                 | Брусок           | 120 |      |
| 16 |                                     |                                            |                  |                 | Время            | 60  |      |
| 17 |                                     |                                            |                  |                 |                  |     |      |
| 18 |                                     | Целевая функция                            |                  |                 |                  |     |      |
| 19 | P =                                 | 10000                                      |                  |                 |                  |     |      |

Рис.13. Решения задачи